## Thunderbird levelezés beállítás

Ezek szükségesek a beállításhoz:

Technikai adatok a beállításhoz: <u>https://www.domainadminisztracio.hu/technikai-adatok</u> A domainadminisztracio.hu oldalon (e-mail cím felvételkor) általad beállított e-mail cím és a hozzá tartozó jelszó.

Thunderbird elindítása után, Eszközök menüpont, Postafiók beállításai almenüt indítsuk el. Megjelenő ablakban bal oldalon a "Postafiók műveletek" alatt, "Postafiók hozzáadása" almenüt válasszuk ki.

| Levélszemét<br>Lemezterület<br>🞯 Levélküldő kiszolgáló (SMTP) | A következő egy különleges postafiók, amelyhez nem tartoznak személyazonosságok.<br>Postafiók neve: Helyi mappák                                                                                                    |  |  |  |  |
|---------------------------------------------------------------|----------------------------------------------------------------------------------------------------|--|--|--|--|
|                                                               | Üzenettároló<br>☐ A Törölt elemek mappa ürítése kilépéskor<br>Üzenettároló típusa: Egy fáji mappánként (mbox)<br>Helyi könyvtár:<br>/Users/feco/Library/Thunderbird/Profiles/s4xm2yzw.default/Mail/Local Folders<br>Tallózás |  |  |  |  |
| Postafiók-műveletek 💙                                         |                                                                                                    |  |  |  |  |

Megjelenő ablakban a nevet, email címet, jelszót töltsük ki a megfelelő értékekkel.

## Meglévő e-mail fiók beállítása

A jelenlegi e-mail-címe használatához ki kell töltenie a hitelesítő adatait.

- A Thunderbird automatikusan megkeresi a működő és ajánlott kiszolgálóbeállításokat.
- A Thunderbird automatikusan megkeresi a kiszolgáló működő és ajánlott beállításait.

| A telies neve                    |                             |           |   |        |         |
|----------------------------------|-----------------------------|-----------|---|--------|---------|
| Net-Tech Kft.                    |                             | 0         |   |        |         |
| E-mail cím                       |                             |           |   |        | B       |
| teszt@net-tech.hu                |                             | ()        | ( | -2f -2 | <u></u> |
| Jelszó                           |                             |           | ( |        |         |
| •••••                            |                             | ø         | ( |        | 0       |
| Jelszó megjegyzése               |                             |           |   |        |         |
| Kézi beállítás                   | Mégse                       | Folytatás |   |        |         |
| A hitelesítő adatok csak helyber | n lesznek tárolva a számító | ógépen.   |   |        |         |
|                                  |                             |           |   |        |         |
|                                  |                             |           |   |        |         |
|                                  |                             |           |   |        |         |
|                                  |                             |           |   |        |         |
|                                  |                             |           |   |        |         |

Majd válasszuk a "Kézi beállítás" gombot. A megjelenő ablakban a képen látható módon állítsuk be az értékeket. Ez a legbiztonságosabb beállítás. Figyeljünk arra, hogy a felhasználónév sorba mindenképpen a teljes email cím kerüljön be.

| Kiszolgáló beállításai<br>BEJÖVŐ KISZOLGÁLÓ                                           |                                                                                                    |                   |                                                                    |
|---------------------------------------------------------------------------------------|----------------------------------------------------------------------------------------------------|-------------------|--------------------------------------------------------------------|
| Protokoll:                                                                            | IMAP                                                                                                   | ~                 |                                                                    |
| Gépnév:                                                                               | mail.net-tech.hu                                                                                       |                   |                                                                    |
| Port:                                                                                 | 993 🗘                                                                                                  |                   | Nam tudia, mit válasszon?                                          |
| Kapcsolat biztonsága:                                                                 | SSL/TLS                                                                                                | ~                 | Telepítési dokumentáció - Támogatói fórum - Adatvédelmi irányelvek |
| Hitelesítési módszer:                                                                 | Automatikus felismerés                                                                                 | ~                 |                                                                    |
| Felhasználónév:                                                                       | teszt@net-tech.hu                                                                                      |                   |                                                                    |
| KIMENŐ KISZOLGÁLÓ                                                                     |                                                                                                    |                   |                                                                    |
|                                                                                       |                                                                                                    |                   |                                                                    |
| Gépnév:                                                                               | mail.net-tech.hu                                                                                       |                   |                                                                    |
| Gépnév:<br>Port:                                                                      | mail.net-tech.hu                                                                                       |                   |                                                                    |
| Gépnév:<br>Port:<br>Kapcsolat biztonsága:                                             | mail.net-tech.hu 587 🗘 STARTTLS                                                                        | ~                 |                                                                    |
| Gépnév:<br>Port:<br>Kapcsolat biztonsága:<br>Hitelesítési módszer:                    | mail.net-tech.hu 587                                                                                   | ~<br>~            |                                                                    |
| Gépnév:<br>Port:<br>Kapcsolat biztonsága:<br>Hitelesítési módszer:<br>Felhasználónév: | mail.net-tech.hu       587       STARTTLS       Automatikus felismerés       teszt@net-tech.hu         | ×<br>×            |                                                                    |
| Gépnév:<br>Port:<br>Kapcsolat biztonsága:<br>Hitelesítési módszer:<br>Felhasználónév: | mail.net-tech.hu<br>587 💭<br>STARTTLS<br>Automatikus felismerés<br>teszt@net-tech.hu<br>Speciális beát | v<br>v<br>lítások |                                                                    |

Kattintsunk a befejezés gombra, majd a megjelenő ablakban az "OK" gombra.

A beállítások készen vannak.

Net-Tech Kft. 2023-01-30